## **Onlinefestplatte in Windows einbinden**

• Klicken Sie mit der rechten Maustaste auf das Symbol "Computer" auf Ihrem Desktop oder im Startmenü

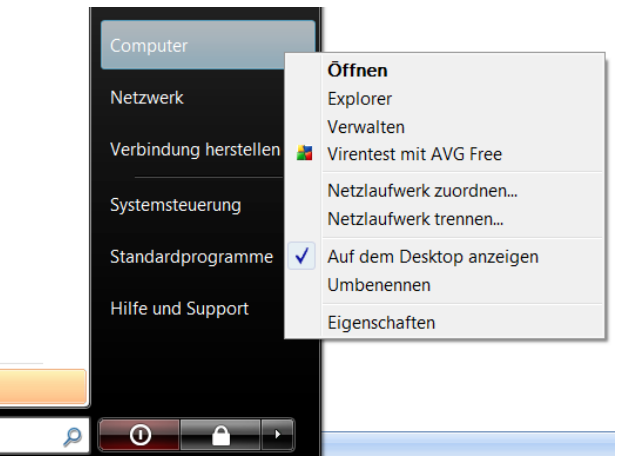

- Wählen Sie den Menüpunkt "Netzlaufwerk zuordnen"
- Es öffnet sich ein neues Fenster zum Verbinden eines Netzlaufwerks. Klicken Sie den letzten Eintrag "Verbindung mit einer Website herstellen, auf der Sie Dokumente und Bilder speichern können" an

| 🕝 😒 Ne                                    | etzlaufwerk verbinden                                                                                                    |
|-------------------------------------------|----------------------------------------------------------------------------------------------------|
| Welche<br>Bestimm<br>Verbindu<br>Laufwerk | er Netzwerkordner soll zugeordnet werden?<br>en Sie den Laufwerkbuchstaben für die Verbindung und den Ordner, mit dem die<br>ing hergestellt werden soll: |
| Ordner:                                   | ▼ Durchsuchen                                                                                                    |
|                                           | Beispiel: \\Server\Freigabe                                                                                                    |
|                                           | Verbindung bei <u>A</u> nmeldung wiederhersteller                                                                                                    |
|                                           | Verbindung unter anderem Benutzernamen herstellen                                                                                                    |
|                                           | Verbindung mit einer Website herstellen, auf der Sie Dokumente und Bilder speichern I                                                                     |
|                                           |                                                                                                    |
|                                           |                                                                                                    |
|                                           |                                                                                                    |
|                                           | <u>F</u> ertig stellen Abbrechen                                                                                                    |

• Klicken Sie im neuen Fenster auf Weiter. Im nächsten Fenster wählen Sie "Eine benutzerdefinierte Netzwerkressource auswählen" und klicken wieder auf Weiter • Geben Sie im Feld "Internet oder Netzwerkadresse" folgendes ein um das Verzeichnis "files" als Laufwerk hinzuzufügen:

| ftp://ihrvorname | _ihrnachname.public1.linz.at/files |
|------------------|------------------------------------|
|------------------|------------------------------------|

HINWEIS: Sie können auch den Ordner /html anstelle von /files verwenden. Daten die Sie dort speichern sind dann jedoch über das WWW abrufbar. Klicken Sie anschließend auf Weiter.

- Entfernen Sie das Häckchen bei der Option "Anonym anmelden" und geben Sie als Benutzernamen den Login für Ihren Webspace-Zugang ein. Schließen Sie die Einrichtung mit "Weiter" bzw. "Fertigstellen" ab. Übernehmen Sie dabei die voreingestellten Optionen.
- Windows versucht nun automatisch sich mit Ihrem Zugang zu verbinden. Geben Sie im Anmeldefenster Ihr Kennwort ein. Wählen Sie die Option "Kennwort speichern" wenn Sie auf Ihrem Computer automatisch angemeldet werden wollen:

| Anmelden als |                                                                                                    |  |
|--------------|----------------------------------------------------------------------------------------------------|--|
| ?            | Die Anmeldung am FTP-Server mit diesem Benutzernamen und Kennwort konnte<br>nicht durchgeführt werden.                                                                                             |  |
|              | FTP-Server: vorname nachname.public1.linz.at                                                                                                    |  |
|              | Benutzername: webXXX 🔹                                                                                                    |  |
|              | Kennwort:                                                                                                    |  |
|              | Nach der Anmeldung können Sie diesen FTP-Server den Favoriten hinzufügen, um auf den Server zukünftig schneller zugreifen zu können.                                                               |  |
| ⚠            | Kennwörter oder Dateien werden durch FTP nicht verschlüsselt oder codiert, bevor<br>sie an den Server gesendet werden. Verwenden Sie stattdessen WebDAV zum<br>Schützen von Kennwörtern und Daten. |  |
|              | Anonym anmelden                                                                                                    |  |
|              | An <u>m</u> elden Abbrechen                                                                                                    |  |

Nachdem Sie auf Anmelden geklickt haben erscheint die Verknüpfung zu Ihrem Public Server Webspace unter Computer (Windows XP: Arbeitsplatz) als Netzwerkpfad:

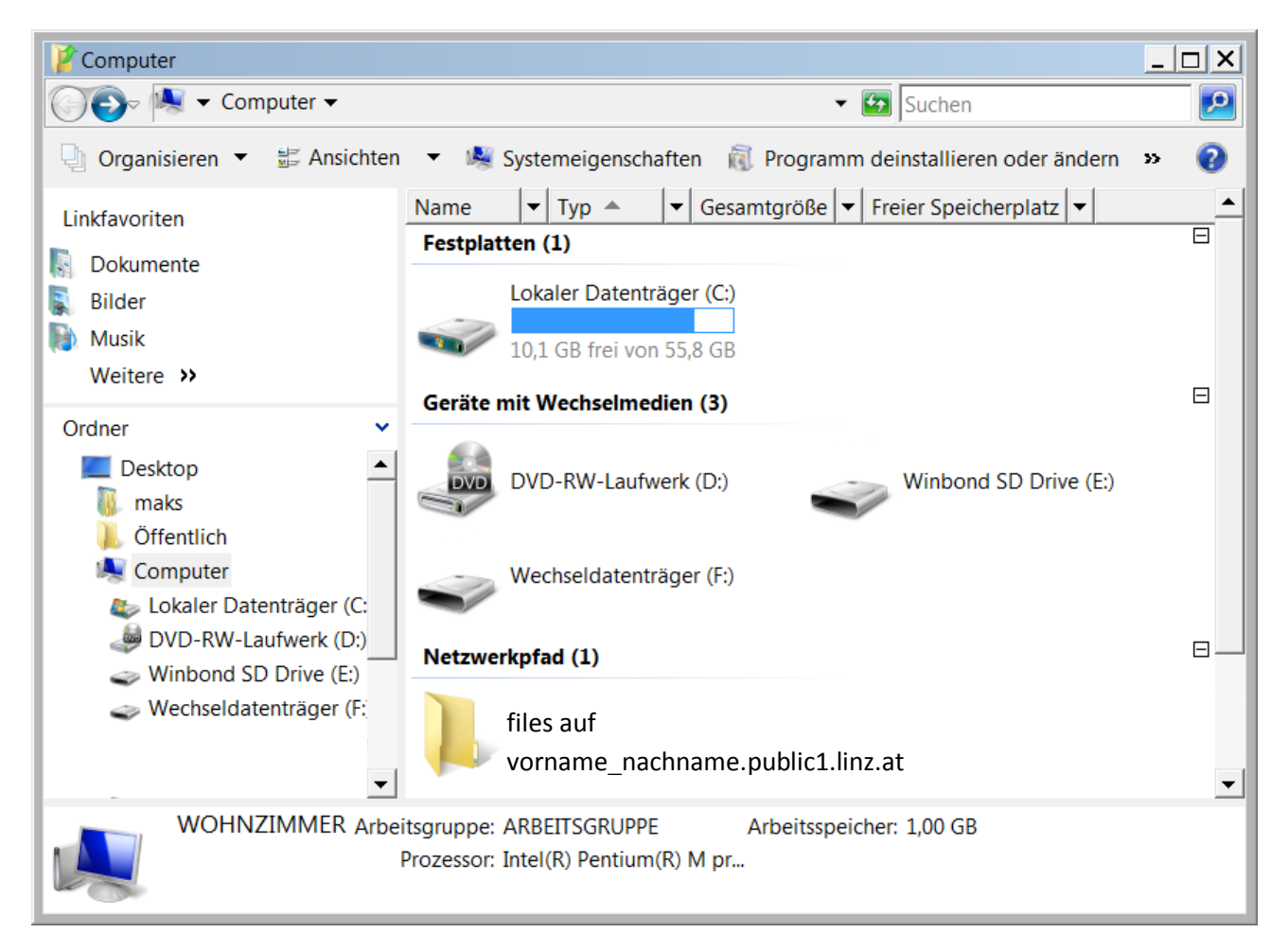